## Instrukcja wypełnienia formularza do programu ENERGETYK Życie 2025

- 1. Wejdź na stronę internetową: <u>https://energetyk.pga.pl/</u>
- 2. Zjedź kursorem do sekcji Jak przystąpić do ubezpieczenia -> ELEKTRONICZNIE
- 3. Wpisz do ramki swój nr telefonu komórkowego (9 cyfr), zaznacz oświadczenie i kliknij Wyślij

| ELEKTRONICZNIE                                                                                                    |  |  |  |  |  |  |  |
|----------------------------------------------------------------------------------------------------|--|--|--|--|--|--|--|
| Podaj swój numer telefonu w celu przystąpienia do ubezpieczenia. Otrzymasz kod sms, za pomocą którego będzie możliwe wypełnienie formularza<br>Instrukcja wypełnienia formularza                                |  |  |  |  |  |  |  |
| Wpisz numer telefonu Wyślij                                                                                                    |  |  |  |  |  |  |  |
| Oświadczam, że zapoznałem/łam się z <u>Regulaminem Świadczenia Usług Drogą Elektroniczną.</u><br>Po wypełnieniu elektronicznego formularza otrzymasz na email indywidualny numer rachunku do opłacania składek. |  |  |  |  |  |  |  |

4. Na telefon otrzymasz SMS z kodem, który należy wpisać w pojawiające się okno i kliknąć Dalej

|  | ELEKTRONICZNIE                                                                            |  |  |  |  |  |  |  |  |
|--|-------------------------------------------------------------------------------------------|--|--|--|--|--|--|--|--|
|  | SMS z kodem powinien dotrzeć w ciągu najbliższej minuty.<br>Prosimy nie odświeżać strony. |  |  |  |  |  |  |  |  |
|  | Cod sms Dalej                                                                             |  |  |  |  |  |  |  |  |

5. Zaznacz oświadczenie, wybierz oddział oraz miesiąc, za który została opłacona ostatnia składka za ubezpieczenie grupowe (uwaga: nie wpisuj z klawiatury daty - zaznacz rok, miesiąc i dzień z kalendarza).

| Przystąpienie do programu<br>ENERGETYK Życie 2025 |                                                                            |         |           |    |         |    |  |  |
|---------------------------------------------------|----------------------------------------------------------------------------|---------|-----------|----|---------|----|--|--|
| Wybi                                              | Wybierz oddział 🗸                                                          |         |           |    |         |    |  |  |
|                                                   | þstatnia składka z tytułu mojego ubezpieczenia była przekazana za miesiąc: |         |           |    |         |    |  |  |
| Pn                                                | 202<br>Wt                                                                  | 5<br>Śr | ⊻Kw<br>Cz | Pt | ×<br>So | N  |  |  |
| 31                                                | 1                                                                          | 2       | 3         | 4  | 5       | 6  |  |  |
| 7                                                 | 8                                                                          | 9       | 10        | 11 | 12      | 13 |  |  |
| 14                                                | 15                                                                         | 16      | 17        | 18 | 19      | 20 |  |  |
| 21                                                | 22                                                                         | 23      | 24        | 25 | 26      | 27 |  |  |
| 28                                                | 29                                                                         | 30      | 1         | 2  | 3       | 4  |  |  |

6. Zaznacz wybrany wariant ubezpieczenia na życie.

|   | Ubezpieczenie na życie       | Wariant<br>I | Wariant<br>II | Wariant<br>III |
|---|------------------------------|--------------|---------------|----------------|
|   | Całkowita składka miesięczna | 88,00 zł     | 107,00 zł     | 141,00 zł      |
| ~ | ZOBACZ PEŁEN ZAKRES:         |              |               |                |
|   |                              | WYBIERAM     | WYBIERAM      | WYBIERAM       |
|   |                              |              |               |                |

 Dodatkowo w sekcji Ubezpieczenie zdrowotne Opieka Medyczna możesz wybrać wariant ubezpieczenia zdrowotnego Opieka Medyczna - dla siebie lub siebie i bliskich (uwaga: domyślnie podpowiada się "Brak osób – 0.00 zł). Jeśli nie chcesz posiadać tego ubezpieczenia – pomiń tę sekcję.

Jeśli w ubezpieczeniu Opieka Medyczna zaznaczyłeś wariant inny niż "Brak osób – 0.00 zł" lub "1 osoba (ubezpieczony podstawowy) - 97,50 zł", to pojawi się sekcja **WSPÓŁUBEZPIECZENI** -> do wpisania danych osób współubezpieczonych. Jeśli chcesz dodać osobę współubezpieczoną kliknij w znak +. Jedno kliknięcie w znak + rozwija pola do wpisania danych dla jednej osoby. Wpisz odpowiednią ich liczbę.

8. Wpisz swoje dane osobowe i do korespondencji.

| UBEZPIECZONY       |                   |          |             |       |
|--------------------|-------------------|----------|-------------|-------|
|                    |                   |          |             |       |
| Imię               |                   | Nazwisko |             |       |
| Pesel              | Miejsce urodzenia |          | E-mail      |       |
|                    |                   |          |             |       |
| ADRES ZAMIESZKANIA |                   |          |             |       |
|                    |                   |          |             |       |
| Ulica              |                   | Nr domu  |             | Lokal |
| Kod pocztowy       | Poczta            |          | Miejscowość |       |

- 9. Jeśli nie jesteś w związku małżeńskim, ale masz partnera/kę życiowego/wą, wpisz jego/jej dane w sekcji PARTNER ŻYCIOWY wybierz DODAJĘ PARTNERA ŻYCIOWEGO. W innym przypadku, pomiń tę sekcję.
- Wpisz dane osób uposażonych. Kliknij w znak +, aby dodać dane osoby uposażonej (osobę fizyczną lub podmiot). Jedno kliknięcie rozwija pola do wpisania danych dla jednej osoby.
  Uwaga: daty należy wybierać z kalendarza, suma świadczeń musi wynosić 100.

| UPOSAŻENI + OSOBA + PODMIOT                 |                   |
|---------------------------------------------|-------------------|
| X Uposażony:                                |                   |
| Imię                                        | Drugie imię       |
| Data urodzin> DATĘ WYBIERZ Z KALENDARZA     | Miejsce urodzenia |
| Numer domu                                  | Numer lokalu      |
| Poczta miasto                               | Miejscowość       |
| Wartość w procentach> SUMA MUSI WYNOSIĆ 100 |                   |

11. Zapoznaj się z oświadczeniami na końcu formularza, zaznacz wybrane zgody i kliknij w pole:

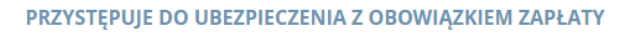

12. Po wysłaniu formularza otrzymasz poniższy komunikat, który świadczy, że formularz został poprawnie wysłany. Na nr tel. i adres mailowy otrzymasz wiadomość z nr rachunku do opłaty składek i wysokością składki.

| Dziękujemy za wypełnienie formularza, który jest deklaracją przystąpienia do ubezpieczenia grupowego w ramach programu<br>ENERGETYK Życie 2025                                                                       |
|----------------------------------------------------------------------------------------------------|
| Wkrótce prześlemy na podany adres mailowy nr konta do opłaty składek. Prosimy pamiętać o terminowych wpłatach – tj. do 20 dnia miesiąca za<br>miesiąc następny (np. składka za czerwiec powinna wpłynąć do 20 maja). |
| Po zatwierdzeniu deklaracji na adres mailowy otrzymasz indywidualne potwierdzenie ubezpieczenia (nastąpi to w drugim miesiącu<br>obowiązywania ubezpieczenia).                                                       |